## V. G. Vaze College, Mulund (E), Mumbai 400081

## JUNIOR COLLEGE

## Results of F.Y.J.C. will be declared online on 22 April 2025.

Students should follow these easy steps to first download and then print the result.

They should keep their Login Id and Password they used during admission handy as it will be necessary.

1. Click on the link

https://vazepbr.net/Admission/webfrmloginpage.aspx

2. Select Junior in the menu at the top.

3. Select Class + Stream from the drop down menu below on the same screen.

4. Click on Proceed.

5. Enter username

6. Enter password.

7. Click on Login

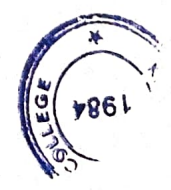

8. Click on Junior Result button.

9. Select Annual

10. Select Download Result.

11. Click on Proceed Result.

12. The PDF FILE will be downloaded.

13. Print THE RESULT on A-4 paper.

16. Obtain signature of your parent on the result.

17. This is to be attached to the printout of the online application form you have filled.

Convener, Exam Committee

Jr. College

Vice- Principal

Jr. College

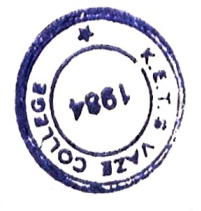